Crésus Facturation

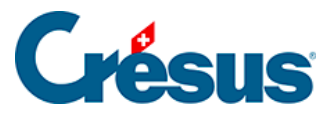

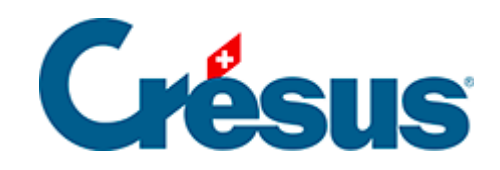

## **Crésus Facturation**

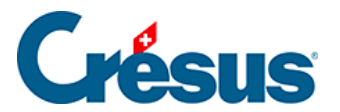

4.2 - Acquitter une facture sans ordre de paiement

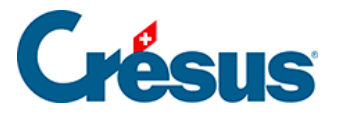

## 4.2 - Acquitter une facture sans ordre de paiement

Si vous souhaitez acquitter une facture sans émettre d'ordre de paiement via Crésus Banking, il vous suffit de vous rendre sous l'onglet *Finances* de la fiche Facture reçue en question et de cliquer sur le bouton *Enregistrer une opération*.

Un dialogue s'ouvre alors : sélectionnez *Payer le solde de la facture* et indiquez la date de l'opération (le traitement des escomptes et des acomptes sera abordé plus bas) :

| Enregistrement manuel d'une opération                                                                          | × |
|----------------------------------------------------------------------------------------------------|---|
| Sélectionner le traitement                                                                                     |   |
| <ul> <li>Escompter le solde</li> <li>Payer un acompte</li> <li>Payer le solde de la facture (29.90)</li> </ul> |   |
| Date du paiement                                                                                               |   |
| vendredi 03 mai 2024                                                                                           |   |
| Montant<br>29.90                                                                                               |   |
| Compte à utiliser                                                                                              |   |
| 1020 Banque UBS V                                                                                              |   |
| Dates détaillées     OK     Annuler                                                                            |   |

À côté du numéro de la fiche, le code *FX* (facture acquittée) apparaît alors dans la colonne *État* de la liste de gauche.